## **Removing an Entity Collection Assessment**

You can remove an entity collection assessment within a program, only if you have the Assessment View and Assessment Manage permissions.

## To remove an entity collection

- 1. In the RiskVision, go to **Assessments** > **Programs**, and select the program to open its details. The **Assessments** tab displays the entity and entity collection assessments.
- 2. Select the entity collection type assessment and select **Remove**. A confirmation appears asking if you would like to remove the entity collection and its entities.
- 3. Click OK. The entity collection and all of its member assessments are removed.

## **Managing Entity Collections**

More Actions drop-down list. Then select the newly added entities on the **Entities moved into entity collections** dialog, and click **OK** to add those entities to the entity collection assessment.

• Select Manage entities moved out of entity collections in the More Actions drop-down list. Then select the entities on the Entities moved out of entity collections dialog; (Ctrl+click to select multiple entities), and click OK to remove those entities from the entity collection assessment.

For information about how a dynamic group and its members function when added to an entity collection, see Using Entity Collections .